# Kit Plug&Play per Porsche stradali

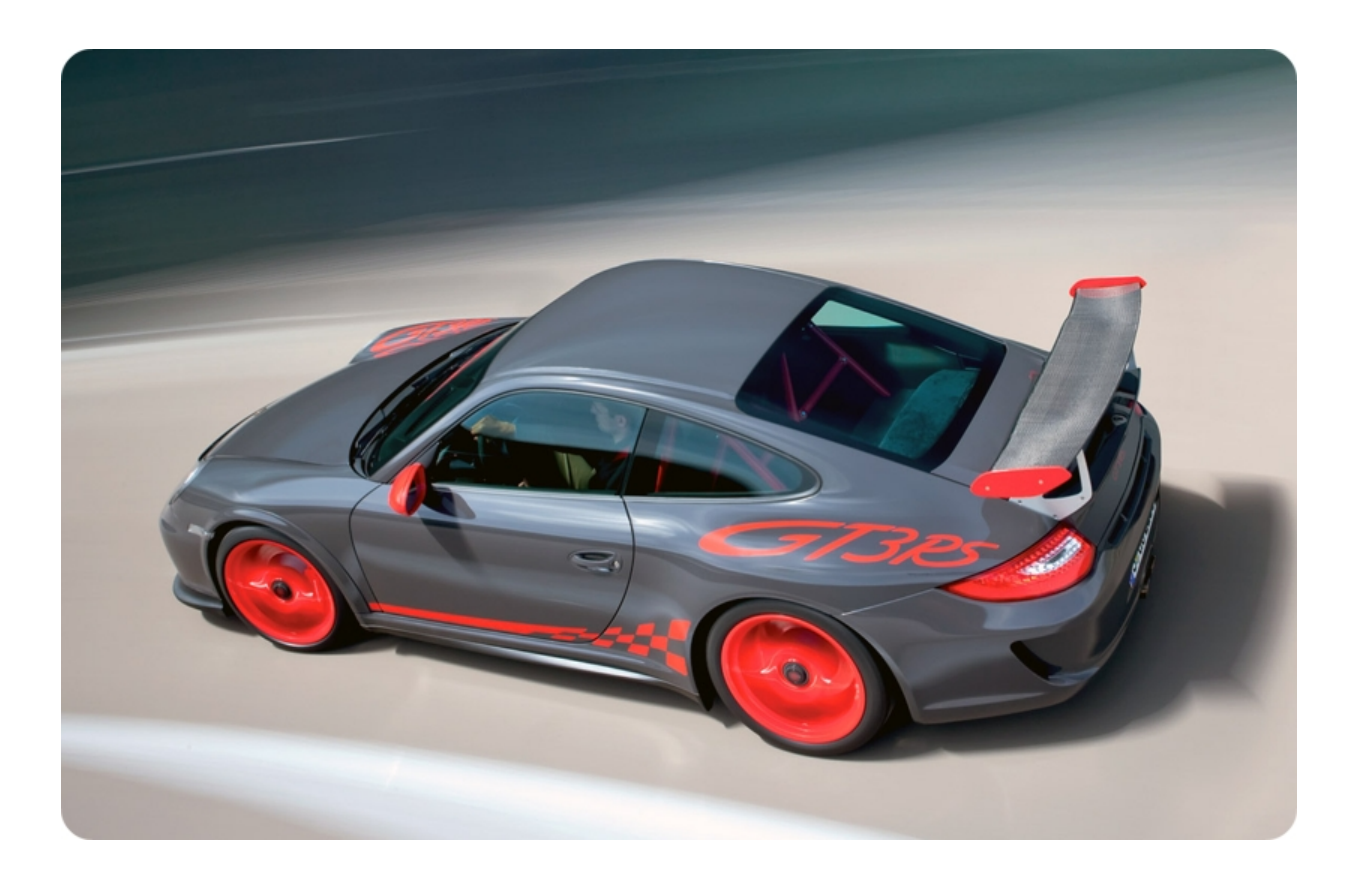

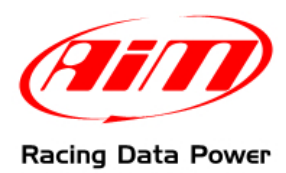

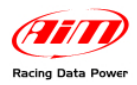

## **INTRODUZIONE**

II Kit Plug&Play progettato specificamente per Porsche 911, Boxster e Cayman – comprendente un **ECU Bridge** con connettore OBDII - permette un'immediata acquisizione dei dati provenienti dalla centralina controllo motore (ECU) del veicolo.

Per connettere **SmartyCam** in modo facile e veloce, sarà infatti sufficiente collegare l'**ECU Bridge** alla presa del veicolo – come specificato nel presente documento – per acquisire i dati fondamentali dalla ECU e poterli registrare e rivedere in sovraimpressione nei video **SmartyCam**.

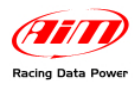

## Indice

| Capitolo 1 – Modelli e protocolli di comunicazione    | .4  |
|-------------------------------------------------------|-----|
| 1.1 – Modelli con protocollo OBDII CAN (15765/4)      | . 4 |
| 1.2 – Modelli con protocollo OBDII K Line (ISO9141/2) | . 4 |
| Capitolo 2 – Il kit e gli optional                    | .5  |
| 2.1 – II kit                                          | . 5 |
| 2.2 – Gli optional                                    | . 5 |
| Capitolo 3 – Connessioni                              | .6  |
| 3.1 – Posizione del connettore OBDII su Porsche       | . 6 |
| 3.2 – Connessione tra SmartyCam ed ECU Bridge         | . 7 |
| 3.3 – Connessione di ECU Bridge alla presa OBDII      | .7  |
| Capitolo 4 – Selezione della configurazione           | .8  |
| Capitolo 5 – Protocollo di comunicazione OBDII        | .9  |
| Appendice – Codici prodotto                           | .9  |

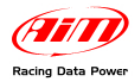

## Capitolo 1 – Modelli e protocolli di comunicazione

I protocolli di diagnosi OBDII presenti sui modelli Porsche si differenziano in due gruppi; quelli con standard di comunicazione K Line (ISO9141/2) e quelli con standard CAN (ISO 15765/4). Fare riferimento ai paragrafi sottostanti per verificare quale protocollo è supportato dalla propria Porsche.

### 1.1 – Modelli con protocollo OBDII CAN (15765/4)

Il protocollo CAN (15765/4) è supportato dai seguenti modelli di auto:

- Porsche Cayman S 987 MK2
- Porsche Boxster S 987 MK2
- Porsche 997 MK2 tutti i modelli

### 1.2 – Modelli con protocollo OBDII K Line (ISO9141/2)

Il protocollo linea K (ISO9141/2) è supportato dai seguenti modelli di auto:

- Porsche 996 MK2 tutti i modelli;
- Porsche 997 MK1 tutti i modelli;
- Porsche 986 Boxster tutti i modelli;
- Porsche 987 MK1 Boxster tutti i modelli;
- Porsche 987 MK1 Cayman tutti i modelli;

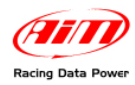

## Capitolo 2 – Il kit e gli optional

#### 2.1 – II kit

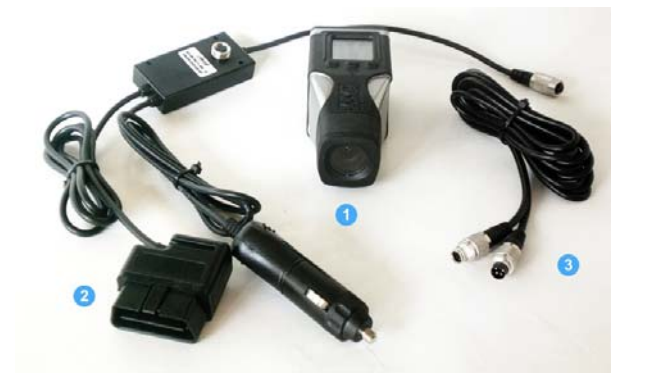

- 1 SmartyCam; (1)
- 1 ECU Bridge con adattatore auto; (2)
- 1 cavo CAN 2m /4m (3)

## 2.2 – Gli optional

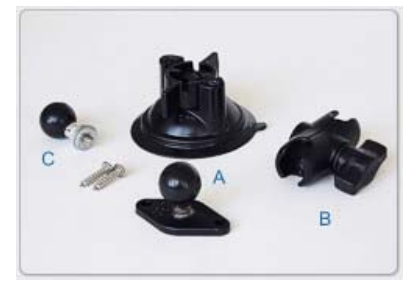

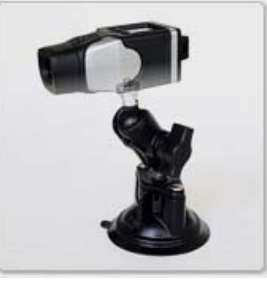

Kit staffa ventosa composto da:

- 1 testa con sfera
- 1 braccio 60 mm.
- 1 ventosa
- 1 rondella

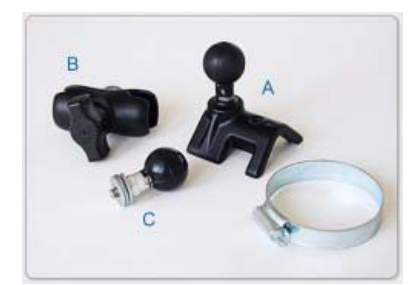

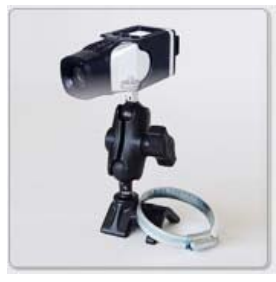

Kit staffa roll-bar composto da:

- 1 testa con sfera
- 1 braccio 60 mm.
- 1 staffa per roll bar
- 1 rondella

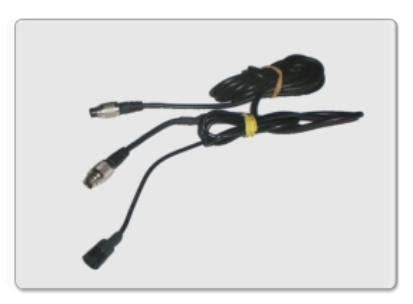

Cavo CAN con microfono esterno.

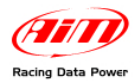

## Capitolo 3 – Connessioni

Per ricevere i dati provenienti dalla ECU del veicolo è necessario eseguire le seguenti connessioni:

1 – Connettere SmartyCam ad ECU Bridge.

#### 2 – Connettere ECU Bridge al veicolo.

L'immagine sotto mostra lo schema di connessione tra i vari strumenti.

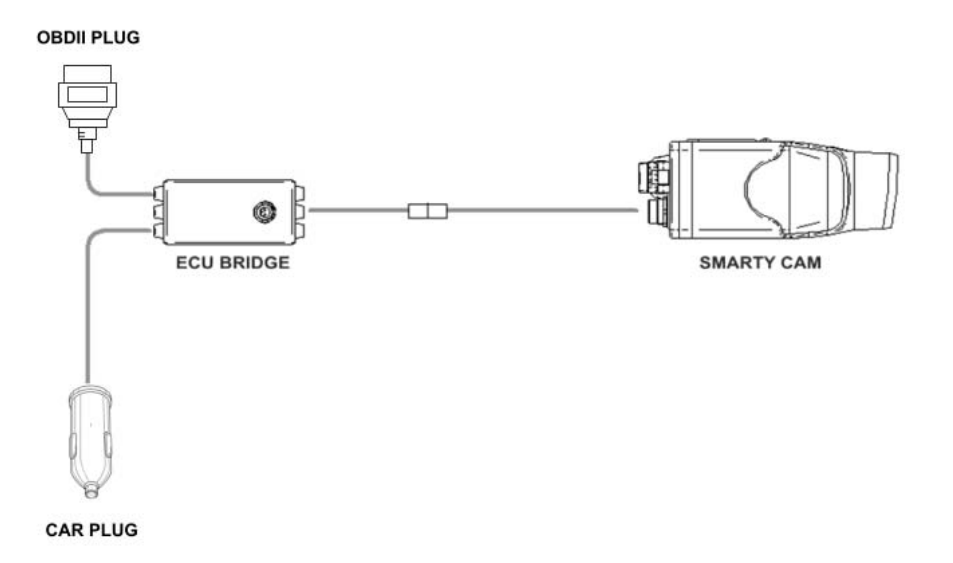

### 3.1 – Posizione del connettore OBDII su Porsche

Il connettore OBDII di Porsche - di colore viola - è situato all'interno dell'abitacolo (lato guidatore), a sinistra del piantone dello sterzo, nella zona della pedaliera (fare riferimento alle immagini sotto).

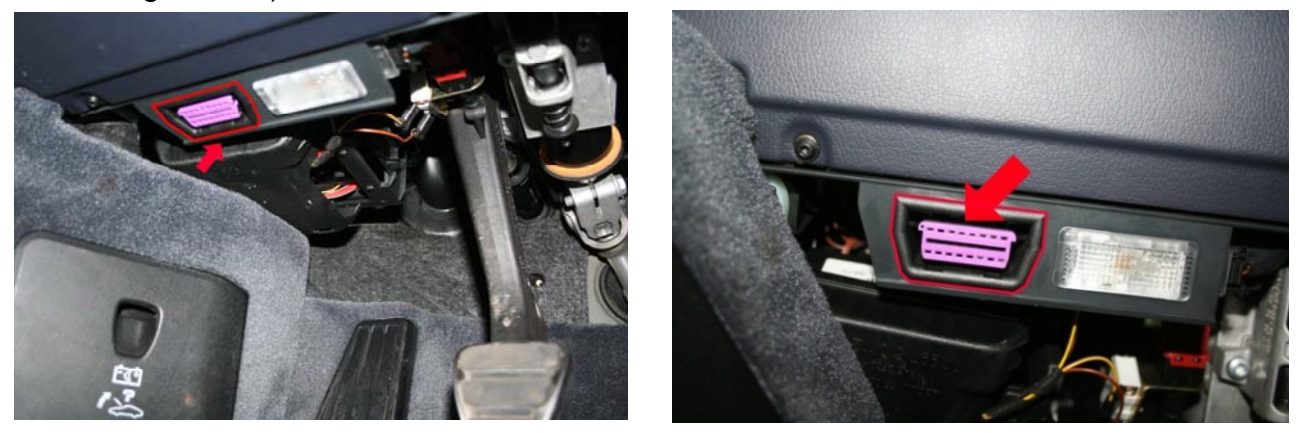

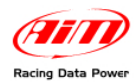

### 3.2 – Connessione tra SmartyCam ed ECU Bridge

Per connettere SmartyCam ad ECU Bridge:

 Inserire nel connettore a 7 pin presente sul retro di SmartyCam il cavo di alimentazione + CAN da 2m o 4m fornito con il kit (fare riferimento allo schema di connessione sopra).

### 3.3 – Connessione di ECU Bridge alla presa OBDII

Per connettere **ECU Bridge** al veicolo:

- Inserire il connettore OBDII di ECU Bridge nella presa (immagine sotto);
- inserire lo spinotto di alimentazione nella presa accendisigari del veicolo.

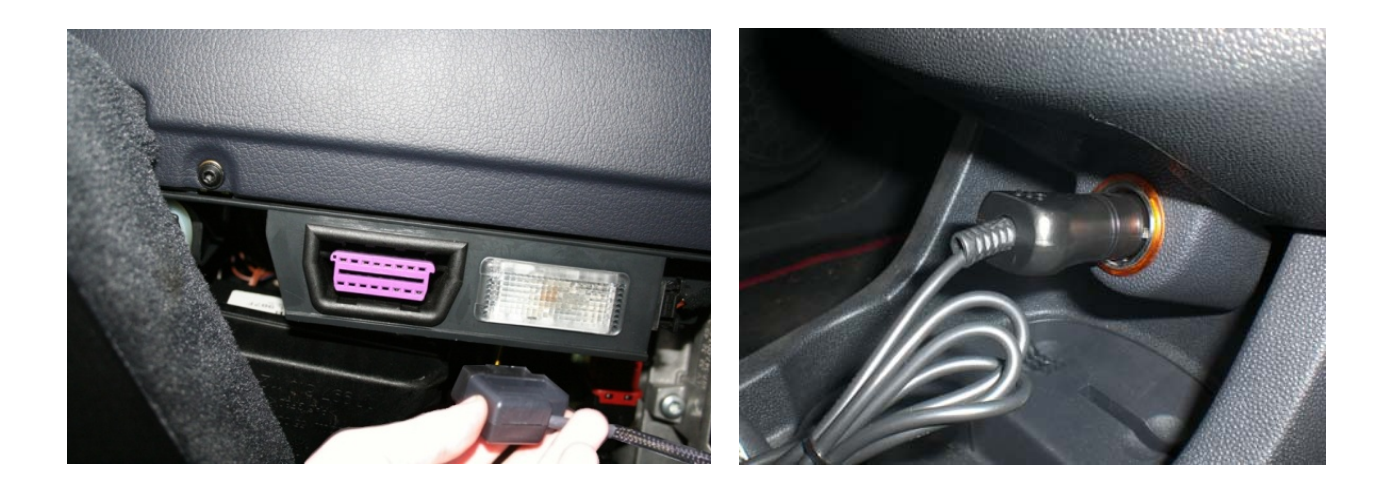

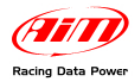

## **Capitolo 4 – Selezione della configurazione**

Una volta connesso **ECU Bridge** è necessario configurare lo strumento con il software **Race Studio 2 Configurazione**, seguendo le istruzioni:

- Lanciare il software di Race Studio 2 Configurazione;
- creare una configurazione premendo "Nuovo".

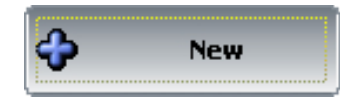

- Selezionare dal menu a tendina "Produttore ECU": "OBD\_II";
- selezionare dal menu a tendina "Modello ECU" (immagine sotto): "ISO9141/2". oppure "CAN" facendo riferimento al Capitolo 1 del presente manuale.

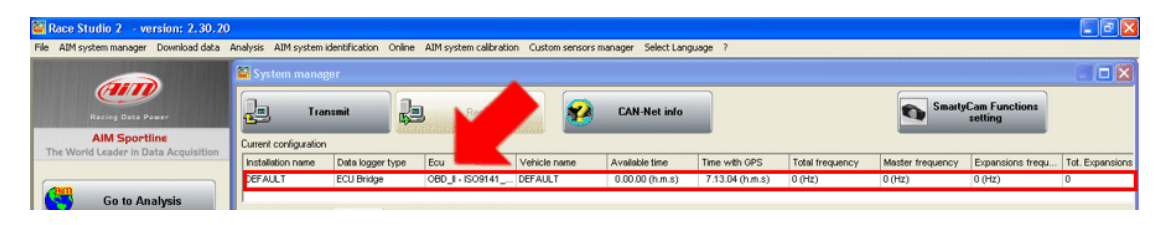

• Selezionare "Imposta funzioni per SmartyCam" per impostarne i canali (fare riferimento al manuale Race Studio 2 Configurazione per maggiori dettagli).

|                                                            | anarysis Aum system                                                                                                    |                                                                                                    |                                                                                                    |              |                                                                                                    |                                                                                                    |                 |                                                                                                    |                                                                                                    |                                                                              |
|------------------------------------------------------------|----------------------------------------------------------------------------------------------------|----------------------------------------------------------------------------------------------------|----------------------------------------------------------------------------------------------------|--------------|----------------------------------------------------------------------------------------------------|----------------------------------------------------------------------------------------------------|-----------------|----------------------------------------------------------------------------------------------------|----------------------------------------------------------------------------------------------------|------------------------------------------------------------------------------|
|                                                            | 📓 System mana                                                                                                    | ger                                                                                                    |                                                                                                    |              |                                                                                                    |                                                                                                    |                 |                                                                                                    |                                                                                                    |                                                                              |
| Racing Data Power                                          | Tu Tu                                                                                                    | ansmit                                                                                                    | Receive                                                                                                    | <b>2</b>     | CAN-Net inf                                                                                                    | •                                                                                                    |                 | Sm Sm                                                                                                    | aityCam Functions<br>setting                                                                                   |                                                                              |
| AIM Sportline                                              | Current configuratio                                                                                                    | n                                                                                                    |                                                                                                    |              |                                                                                                    | _                                                                                                    |                 |                                                                                                    |                                                                                                    |                                                                              |
| ie wond ceader in baca Acquisition                         | Installation name                                                                                                    | Data logger type                                                                                                    | Ecu                                                                                                    | Vehicle name | Available time                                                                                                    | Time with GPS                                                                                                    | Total frequency | Master frequen                                                                                                    | cy Expansions frequ                                                                                            | Tot. Expansi                                                                 |
|                                                            | DEFAULT                                                                                                    | ECU Bridge                                                                                                    | OBD_I - CAN (BE                                                                                                    | DEFAULT      | 0.00.00 (h.m.s)                                                                                                    | 7.13.04 (h.m.s)                                                                                                    | 0 (Hz)          | 0 (Hz)                                                                                                    | 0 (Hz)                                                                                                    | 0                                                                            |
|                                                            | Select configuration                                                                                                    | on Channels Syste                                                                                                    | m configuration Display                                                                                                    | ןע           |                                                                                                    |                                                                                                    |                 |                                                                                                    |                                                                                                    |                                                                              |
|                                                            | Select configuration                                                                                                    | on Channels Syste                                                                                                    | m configuration Display                                                                                                    | y            |                                                                                                    |                                                                                                    |                 |                                                                                                    |                                                                                                    |                                                                              |
| Download data                                              | Select configuration                                                                                                    | Enabled/disabled                                                                                                    | m configuration   Display<br>Channel name                                                                                                    | וי           | Sampling frequ                                                                                                    | Sensor type                                                                                                    |                 | Measure unit                                                                                                    | Low scale                                                                                                    | High scale                                                                   |
| Download data                                              | Channel ident<br>CALC_GEAR                                                                                                    | Enabled/disabled                                                                                                    | m configuration   Display<br>Channel name<br>Calculated_Gear                                                                                              | y            | Sampling frequ                                                                                                    | Sensor type<br>Calculated Gear                                                                                                    |                 | Measure unit                                                                                                    | Low scale                                                                                                    | High scale                                                                   |
| Download data                                              | Channel ident<br>CALC_GEAR<br>ECU_1<br>ECU_2                                                                                                    | Enabled/disabled                                                                                                    | m configuration Display<br>Channel name<br>Calculated_Gear<br>OBDII_RPM<br>OBDII_SPEED                                                                    | y            | Sampling frequ<br>No_Mem<br>No_Mem<br>No_Mem                                                                              | Sensor type<br>Calculated Gear<br>Engine speed sensor                                                                                                    |                 | Measure unit<br>#<br>rpm<br>km/h_1                                                                                                    | Low scale<br>0<br>0<br>0.0                                                                                     | High scale<br>9<br>20000<br>257.0                                            |
| Download data                                              | Channel ident<br>CALC_GEAR<br>ECU_1<br>ECU_2<br>ECU_3                                                                                                    | Enabled/disabled                                                                                                    | Channel name<br>Calculated_Gear<br>OBDII_RPM<br>OBDII_SPEED<br>OBDII_SCT                                                                                  | y            | Sampling frequ<br>No_Mem<br>No_Mem<br>No_Mem<br>No_Mem                                                                    | Sensor type<br>Calculated Gear<br>Engine speed sensor<br>Speed sensor<br>Temperature sensor                                                                                                    |                 | Measure unit<br>#<br>rpm<br>km/h .1                                                                                                    | Low scale<br>0<br>0<br>0.0                                                                                     | High scale<br>9<br>20000<br>257.0<br>216                                     |
| Download data                                              | Channel ident<br>CALC_GEAR<br>ECU_1<br>ECU_2<br>ECU_3<br>ECU_3<br>ECU_4                                                                                                    | Enabled/disabled  Channels Syste  Enabled/disabled  Channels  Enabled  Enabled  Enab                                                                                                    | Channel name<br>Calculated_Gear<br>OBDII_RPM<br>OBDII_SPED<br>OBDII_ECT<br>OBDII_TPS                                                                      | 9            | Sampling frequ<br>No_Mem<br>No_Mem<br>No_Mem<br>No_Mem                                                                    | Sensor type<br>Calculated Gear<br>Engine speed sensor<br>Speed sensor<br>Temperature sensor                                                                                                    |                 | Measure unit<br>#<br>rpm<br>km/h .1<br>%                                                                                                    | Low scale<br>0<br>0<br>0.0<br>-40<br>0                                                                         | High scale<br>9<br>20000<br>257.0<br>216<br>102                              |
| Download data                                              | Channel ident<br>CALC_GEAR<br>ECU_1<br>ECU_2<br>ECU_2<br>ECU_3<br>ECU_4<br>ECU_5                                                                                                    | Channels Syste<br>Enabled/disabled<br>Enabled<br>Enabl | Channel name<br>Calculated_Gear<br>OBDII_RPM<br>OBDII_SPEED<br>OBDII_ECT<br>OBDII_TPS<br>OBDII_TPS                                                        | 9            | Sampling frequ<br>No_Mem<br>No_Mem<br>No_Mem<br>No_Mem<br>No_Mem                                                          | Sensor type<br>Calculated Gear<br>Engine speed sensor<br>Speed sensor<br>Temperature sensor<br>Percentage sensor<br>Temperature sensor                                                                    |                 | Measure unit<br>#<br>rpm<br>km/h .1<br>%<br>%                                                                                                | Low scale<br>0<br>0.0<br>1 -40<br>-40                                                                          | High scale<br>9<br>20000<br>257.0<br>216<br>102<br>216                       |
| Download data                                              | Select configuration<br>Channel ident<br>CALC_GEAR<br>ECU_1<br>ECU_2<br>ECU_2<br>ECU_3<br>ECU_4<br>ECU_5<br>ECU_6                                                                                | Enabled/disabled                                                                                                    | m configuration Display<br>Channel name<br>Calculated_Gear<br>OEDII_RPM<br>OEDII_RPM<br>OEDII_RCT<br>OEDII_TPS<br>OEDII_IAT<br>OEDII_IAT                  | 9            | Sampling frequ<br>No_Mem 2<br>No_Mem 2<br>No_Mem 2<br>No_Mem 2<br>No_Mem 2<br>No_Mem 2                                    | Sensor type<br>Cakulated Gear<br>Engine speed sensor<br>Speed sensor<br>Temperature sensor<br>Percentage sensor<br>Temperature sensor                                                                     |                 | Measure unit           #           rpm           km/h .1           °C         _           %           °C         _           mbar         _  | Low scale<br>0<br>0<br>                                                                                        | High scale<br>9<br>20000<br>257.0<br>216<br>102<br>216<br>2550               |
| Download data AIM system manager                           | Select configuration<br>Charmel ident<br>CALC_GEAR<br>ECU_1<br>ECU_2<br>ECU_2<br>ECU_2<br>ECU_3<br>ECU_4<br>ECU_5<br>ECU_6<br>ECU_7                                                              | Channels         Syste           Enabled/disabled         Imabled           Imabled         Enabled           Imabled         Enabled           Imabled         Enabled           Imabled         Enabled           Imabled         Enabled           Imabled         Enabled           Imabled         Enabled           Imabled         Enabled           Imabled         Enabled           Imabled         Enabled                                                                                                    | m configuration Display<br>Channel name<br>Calculated_Gear<br>OBDII_RPM<br>OBDII_RPM<br>OBDII_ECT<br>OBDII_TPS<br>OBDII_AT<br>OBDII_MAP<br>OBDII_MAP      | 9            | Samping frequ<br>No_Mem 2<br>No_Mem 2<br>No_Mem 2<br>No_Mem 2<br>No_Mem 2<br>No_Mem 2<br>No_Mem 2<br>No_Mem 2             | Sensor type<br>Cakulated Gear<br>5 Engine speed sensor<br>5 Speed sensor<br>1 Temperature sensor<br>1 Temperature sensor<br>1 Temperature sensor<br>2 Pressure sensor<br>2 Pressure sensor<br>2 Raw value |                 | Measure unit           #           rpm           km/h .1           °C            %            °C            mbar            #                | Low scale<br>0<br>0.0<br>0.0<br>-40<br>0<br>-40<br>0<br>0<br>0                                                 | High scale<br>9<br>20000<br>257.0<br>216<br>102<br>216<br>2550<br>655        |
| Download data AlM system manager AlM system identification | Select configuration           Channel ident           CALC_GEAR           EQU_1           EQU_2           EQU_3           EQU_4           EQU_5           EQU_6           EQU_7           EQU_8 | Channels Syste<br>Enabled/disabled<br>Enabled<br>Enabled<br>Enabled<br>F Enabled<br>F Enabled<br>F Enabled<br>F Enabled<br>F Enabled<br>F Enabled<br>F Enabled<br>F Enabled                                                                                                    | m configuration Display<br>Channel name<br>Calculated_Gear<br>OEDII_SPEED<br>OEDII_SPEED<br>OEDII_ECT<br>OEDII_IAT<br>OEDII_MAP<br>OEDII_MAF<br>OEDII_MAF | ןע           | Samping frequ<br>No_Mem 2<br>No_Mem 2<br>No_Mem 2<br>No_Mem 2<br>No_Mem 2<br>No_Mem 2<br>No_Mem 2<br>No_Mem 2<br>No_Mem 2 | Sensor type<br>Calculated Gear<br>Engine speed sensor<br>Speed sensor<br>Temperature sensor<br>Percentage sensor<br>Pressure sensor<br>Pressure sensor<br>Raw value<br>Percentage sensor                  |                 | Measure unit         #           rpm         rm           rm/m.1         *           %         *           %         *           %         * | Low scale<br>0<br>0<br>0.0<br>-40<br>0<br>-40<br>0<br>0<br>0<br>0<br>0<br>0<br>0<br>0<br>0<br>0<br>0<br>0<br>0 | High scale<br>9<br>20000<br>257.0<br>216<br>102<br>216<br>2550<br>655<br>102 |

Trasmettere la configurazione al sistema AIM cliccando "Trasmetti" (vedi sotto).
 Race Studio 2 - versioni 2.30.20

|                                                                                | 📓 System mana                                                                                               | iger                                                                                                    |                                                                                                    |              |                                                                                                 |                                                                                                    |                 |                                                                                                    |                                                                                                    |                                                                             |
|--------------------------------------------------------------------------------|----------------------------------------------------------------------------------------------------|----------------------------------------------------------------------------------------------------|----------------------------------------------------------------------------------------------------|--------------|-------------------------------------------------------------------------------------------------|----------------------------------------------------------------------------------------------------|-----------------|----------------------------------------------------------------------------------------------------|----------------------------------------------------------------------------------------------------|-----------------------------------------------------------------------------|
| Resing Data Power                                                              |                                                                                                    | ansmit.                                                                                                    | Receive                                                                                                    | 2            | CAN-Net in                                                                                      | fo                                                                                                    |                 | Sm Sm                                                                                                    | artyCam Function<br>setting                                                                          | •                                                                           |
| AIM Sportline                                                                  | configuratio                                                                                                | n                                                                                                    |                                                                                                    |              |                                                                                                 |                                                                                                    |                 |                                                                                                    |                                                                                                    | _                                                                           |
| e wond clader in baca Acqui                                                    | Installation name                                                                                           | Data logger type                                                                                                    | Ecu                                                                                                    | Vehicle name | Available time                                                                                  | Time with GPS                                                                                                    | Total frequency | Master frequen                                                                                                    | cy Expansions fr                                                                                     | equ 1ot. Expension                                                          |
|                                                                                | DEFAULT                                                                                                    | ECU Bridge                                                                                                    | OBD_I - CAN(BE                                                                                                    | DEFAULT      | 0.00.00 (h.m.s                                                                                  | ) 7.1304 (h.ms)                                                                                                    | 0 (Hz)          | 0 (Hz)                                                                                                    | 0 (Hz)                                                                                               | 0                                                                           |
| Download data                                                                  | Channel ident                                                                                               | Enabled/dicabled                                                                                                    | Channei name                                                                                                    | .1           | Sampling frequ                                                                                  | Sensor type                                                                                                    |                 | Measure unit                                                                                                    | Low scale                                                                                            | High scale                                                                  |
| -                                                                              | a second                                                                                                    | Production of the                                                                                                    | (channel and channel)                                                                                                    | 1            | Country Count                                                                                   | daman bara                                                                                                    |                 |                                                                                                    | L                                                                                                    | Mark and a                                                                  |
| Download data                                                                  | Channel ident                                                                                               | Enabled/dicabled                                                                                                    | Channe name<br>Calculated_Gear                                                                                                    | -1           | Sampling frequ                                                                                  | Sensor type                                                                                                    |                 | Measure unit                                                                                                    | Low scale                                                                                            | High scale                                                                  |
| Download data                                                                  | Channel ident<br>CALC_9EAR<br>FCL_1                                                                         | Enabled/dicabled                                                                                                    | Channel name<br>Calculated_Gear<br>ORDIT_RPM                                                                                              | -1           | Sampling frequ<br>No_Plem<br>No_Plem                                                            | Sensor type<br>Calculated Gear                                                                                                    |                 | Measure unt                                                                                                    | Low scale<br>0                                                                                       | High scale<br>9<br>20000                                                    |
| Cownload data                                                                  | Channel ident<br>CALC_GEAR<br>FCL_1<br>ECU_2                                                                | Enabled/dicabled                                                                                                    | Channei name<br>Calculatsd_Gear<br>OBDIT_PPM<br>OBDIT_SPEED                                                                               | .1           | Sampling Frequ<br>No_Plem<br>No_Plem<br>No_Plem                                                 | Sensor type     Calculated Gear     Frigine speed sensor     Speed sensor                                                                                                    |                 | Measure unk<br>#<br>rpm<br>kmjh .1                                                                                                    | Low scale<br>0<br>0<br>0.0                                                                           | Highscale<br>9<br>20000<br>257.0                                            |
| Download data                                                                  | Channel ident<br>CALC_SEAR<br>FCI_1<br>ECU_2<br>ECU_3                                                       | Enabled/disabled                                                                                                    | Channei name<br>Calculated_Gear<br>ORDIT_SPM<br>OBDIT_SPEED<br>OBDIT_ECT                                                                  | 1            | Sampling Frequ<br>No_Mem<br>No_Mem<br>No_Mem<br>No Mem                                          | Sensor type Calculated Gear Fingine speed sensor Speed sensor Temperature sensor                                                                                                    |                 | Messure unk<br>#<br>rpr/<br>km/h .1                                                                                                    | Low scale<br>0<br>0<br>0.0<br>                                                                       | High scale<br>9<br>2000<br>257.0<br>216                                     |
| Cownload data                                                                  | Channel ident<br>CALC_GEAR<br>FCI_1<br>ECU_2<br>ECU_3<br>ECU_4                                              | Enabled/disabled                                                                                                    | Channe name<br>Celculeted_Gear<br>ORDIT_SPM<br>OBDIT_SPEED<br>OBDIT_SPEED<br>OBDIT_CT<br>OBDIT_TPS                                        |              | Sampling frequ<br>No_Hem<br>No_Hem<br>No_Hem<br>No_Hem                                          | Sensor type Calculated Gear Fright speed sensor Speed sensor T Percentage sensor                                                                                                    |                 | Measure unt<br>#<br>rpr<br>km,h.i<br>℃<br>%                                                                                                    | Low scale<br>0<br>0<br>0.0<br>0.0<br>-40<br>0                                                        | High scale<br>9<br>20000<br>257.0<br>216<br>102                             |
| Downlead data                                                                  | Channel ident<br>CALC_SEAR<br>FCI_L1<br>ECU_2<br>ECU_2<br>ECU_3<br>ECU_4<br>ECU_5                           | Enabled/disabled                                                                                                    | Channel name<br>Calculated_Gear<br>ORDIT_SPEM<br>OBDIT_SPEED<br>OBDIT_SPEED<br>OBDIT_IPS<br>OBDIT_IAT                                     |              | Sampling frequ.<br>No_Hem<br>No_Hem<br>No_Hem<br>No Hem<br>No_Hem<br>No_Hem                     | Sensor type Calculated Gear Frighte speed sensor Speed sensor Temperature sensor Fright Temperature sensor Temperature sensor Temperature sensor                                                                                                    |                 | Measure unt<br>#<br>rpr<br>kmph .1<br>%<br>%                                                                                                    | Low scale<br>0<br>0.0<br>0.3<br>41)<br>0<br>-41)                                                     | Highscale<br>9<br>20000<br>257.3<br>216<br>102<br>216                       |
| Download data                                                                  | Chennel ident<br>CALC_GEAR<br>FC1_1<br>ECU_2<br>ECU 3<br>ECU_4<br>ECU_5<br>ECU_6                            | Enabled/dicabled                                                                                                    | Channe name<br>Calculatod_Gear<br>ORDIT_SPM<br>OBDII_SPEED<br>OBDII_SEED<br>OBDII_IPS<br>OBDII_IPS<br>OBDII_IAT<br>OBDII_MAP              |              | Sampling frequ.<br>No_Hem<br>No_Hem<br>No_Hem<br>No_Hem<br>No_Hem<br>No_Hem<br>No_Hem           | Sencor type<br>Calculated Gear<br>Projine speed censor<br>Speed sensor<br>Temperature sensor<br>Percentage sensor<br>Percentage sensor                                                                                                    |                 | Measure unt                                                                                                    | Low scale<br>0<br>0.0<br>0.0<br>1 -40<br>0<br>1 -40                                                  | High-scale<br>9<br>20000<br>257.0<br>216<br>102<br>216<br>2550              |
| Download data AIM system manager AIM system identification                     | Channel ident<br>CALC_GEAR<br>FC1_1<br>ECU_2<br>ECU_3<br>ECU_4<br>ECU_5<br>ECU_5<br>ECU_6<br>ECU_7          | Enabled/dicabled                                                                                                    | Charme name<br>Calculated_Gear<br>ORDII_SPM<br>OBDII_RPED<br>OBDII_RET<br>OBDII_AT<br>OBDII_MAP<br>OBDII_MAF                              |              | Sampling frequ<br>No_ffem<br>No_ffem<br>No_ffem<br>No_ffem<br>No_ffem<br>No_ffem<br>No_ffem     | Sencor type<br>Colculated Gear<br>Projine speed sensor<br>Speed sensor<br>Percentage sensor<br>Percentage sensor<br>Percentage sensor<br>Persure sensor<br>Ressure sensor                                                                                                    |                 | Meascure unt<br>#<br>rpm<br>km(h .1<br>%<br>%<br>%<br>mbar<br>#                                                                                              | Low scale<br>0<br>0.0<br>0.1<br>-4)<br>0<br>0<br>0<br>0<br>0<br>0<br>0<br>0<br>0<br>0<br>0<br>0<br>0 | High-scale<br>9<br>257.3<br>216<br>102<br>216<br>216<br>2550<br>655         |
| Downlead data           AlM system manager           AlM system identification | Channellident<br>CALC_SEAR<br>FCI_1<br>ECU_2<br>ECU_3<br>ECU_4<br>ECU_5<br>ECU_6<br>ECU_6<br>ECU_7<br>ECU_8 | Enabled/disabled<br>Enabled<br>Enabled<br>Enabled<br>Enabled<br>Enabled<br>Enabled<br>Enabled<br>Enabled<br>Enabled<br>Enabled<br>Enabled<br>Enabled<br>Enabled<br>Enabled | Channe name<br>Calculatad_Gear<br>ORDII_SPM<br>OBDII_CT<br>OBDII_PS<br>OBDII_IPS<br>OBDII_NAP<br>OBDII_NAP<br>OBDII_NAF<br>OBDII_FUEL_LEV |              | Sampling frequ.<br>No_Hem<br>No_Hem<br>No_Hem<br>No_Hem<br>No_Hem<br>No_Hem<br>No_Hem<br>No_Hem | Sencor type Colculated Gear Colculated Gear Speed sensor Secondary Secondary Percentage sensor Pressure sensor Ressure sensor Ressure sensor Ressure sensor Ressure sensor Resve sensor Resve sensor Re |                 | Measure unit         #           rpnr         rpnr           km/h . 1         °C         •           %         °C         •           %         °C         • | Low scale<br>0<br>0<br>0.3<br>-43<br>0<br>0<br>0<br>0<br>0<br>0<br>0<br>0                            | High-scale<br>9<br>20000<br>257.0<br>216<br>216<br>216<br>256<br>255<br>102 |

Note: è consigliato disabilitare i canali che non vengono utilizzati (immagine sopra).

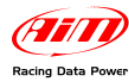

## **Capitolo 5 – Protocollo di comunicazione OBDII**

I canali ricevuti dai sistemi AIM connessi alla presa OBDII sono:

| CHANNEL NAME   | FUNCTION                                                                                                    |
|----------------|----------------------------------------------------------------------------------------------------|
| OBDII_RPM      | Giri motore                                                                                                    |
| OBDII_SPEED    | Velocità                                                                                                    |
| OBDII_ECT      | Temperatura del liquido di raffreddamento del motore                                                                                     |
| OBDII_TPS      | Sensore posizione farfalla acceleratore                                                                                                  |
| OBDII_IAT      | Temperatura dell'aria in aspirazione                                                                                                    |
| OBDII_MAP      | Pressione dell'aria in aspirazione                                                                                                    |
| OBDII_MAF      | Massa del flusso d'aria aspirato                                                                                                    |
| OBDII_FUEL_LEV | Livello carburante                                                                                                    |
| OBDII_PPS      | Sensore posizione pedale acceleratore                                                                                                    |
|                | CHANNEL NAME<br>OBDII_RPM<br>OBDII_SPEED<br>OBDII_ECT<br>OBDII_TPS<br>OBDII_IAT<br>OBDII_MAP<br>OBDII_MAF<br>OBDII_FUEL_LEV<br>OBDII_PPS |

Nota: tutti i canali elencati nella tabella sono gestiti dal protocollo di comunicazione OBDII. Ricordiamo comunque che i canali acquisiti dipendono dal modello di auto: per questo motivo alcuni dei canali elencati potrebbero non essere disponibili. Inoltre, per velocizzare la ricezione dei parametri, consigliamo di disabilitare gli eventuali canali in errore

## Appendice – Codici prodotto

#### Codici prodotto dei singoli componenti:

- ECU Bridge OBDII con spina accendisigari: X90BGCK12
- SmartyCam con cavo CAN 2m: X90SMYCEC2

SmartyCam con cavo CAN 4m: X90SMYCEC4

#### **Codici optional:**

Kit staffa ventosa: X9KSSMC1

- Kit staffa roll-bar: X9KSSMC0
- Cavo CAN con microfono esterno: V02566100